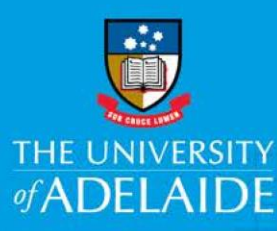

### **Information Technology and Digital Services**

# Windows Upgrade In-Place upgrade to Windows 10

#### Introduction

This guide will show you how to upgrade you UofA Windows PC from Windows 7 to Windows 10.

#### Procedure

- 1. Contact the ITDS Service Desk via phone or email to have your device enabled for upgrade. Please provide your PC Host Name
- 2. Click on the Start button
- 3. Scroll down and click 'Microsoft System Centre'
- 4. Click "Configuration Manager
- 5. Click "Software Centre"

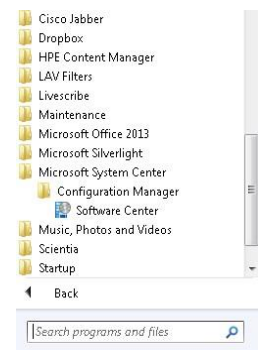

- 6. In the new Window click "Operating Systems"
- 7. Click on 'Win7 to Win10 (1809) in-place upgrade and then the Install button

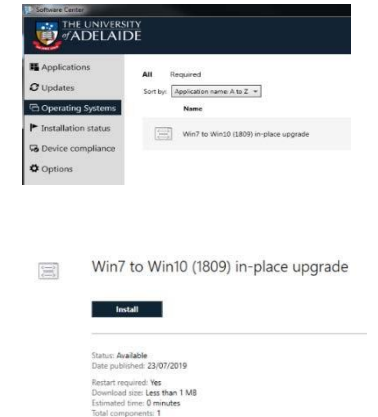

seek LIGHT

8. Your upgrade to Windows 10 will now start

The install process will take approximately 45 minutes to 2 hours. Your computer will restart automatically as required. We recommend doing this at the end of the day before you leave.

#### **Contact Us**

For further support or questions, please contact the ITDS Service Desk on +61 8 8313 3000 or <u>servicedesk@adelaide.edu.au</u>

CRICOS PROVIDER 00123M

## adelaide.edu.au